## ラフォーレ倶楽部宿泊補助金申請手順

目 次

- 宿泊補助金申請手順【新規】 ・・・・1
- 宿泊補助金申請手順【変更】 ・・・・2
- 宿泊補助金申請手順【キャンセル】 ・・・3

以 上

## 補助金利用申請 ①注意事項をお読みください。 2025年度 ラフォーレ倶楽部夏季・冬季(7月~8月・12月~1月) ②新規ヘチェック 補助金利用申請 ③入力不要 【注意】申請前に必ずお読みください。 UZEAJ 平和時間になりまたのクスにという この25キ疫間からの予算に引進した結点で申請受付を除了いたします。 多くの方がご利用いただけるよう、期間中ーノン泊を上照さしいたします。 補助会利用申請は、被保険者的行び返すです。後保険者が感行していれば、被扶養者も補助金の対象となります。 ・審治当日にCTCグループ確保に加入していない場合や、上環(期間中一人2泊)を超えて補助金を利用された場合は、CTCグル 増加すったのでがマーチを持ち (1) ④予約No.を入力 電話予約の場合7ケタ ・プ健保より補助金額を請求します。 WEB予約の場合16ケタ 2 ● ○新規 ○キャンセル ● ○新規 ○キャンセル ※キャンセル申請の場合は下記の「申請ID」・「予約Nb」・「ご利用内容」・「予約代表者情報(氏る・原籍会社名・社員番号・ EMAIL: EMAIL: EMAIL再入力)」のみ入力してなされ、。 ⑤利用内容の入力 \*ご利用施設名 (3) (キャンセル時のみ入力してください) ■申請ID (必ずご予約後に申請してください) ■予約No. (4) \*チェックイン日 \* 泊数 ■予約代表者情報 6 原籍会社名 - 🗸 氏名 \*人数 動務先電話番号 ※被保険者の情報を記入してくたれい。 ⑥代表者情報入力 ご連絡先電話番号 (平日9:00~18:00に連絡のとれる電話番号) (半角英数) EMAIL <del>@gmail.com</del>アドレスは× ※代表者は必ず被保険者です ありためアドレスをもう一度入力にください。 一般のためアドレスをもう一度入力にください。 一般のためアドレスは× ※入力されたメールアドレスは楽記メールが届きます。メールを印刷にご利用目当日フロントへ必ず提出 ※gmailアドレス以外を入力 EMAIL再入力 してください ■補助金申請者氏名 ※補助金申請の対象者はCTCグループ鍵保の加入者のみです。 ※欠クルの方の情報は入力不要です。 ※創助金の三利用はおー人移心包です。 ※補助金の三利用はおー人移心包です。 ※補助金の三利用はおー人移心包です。 ※満面合化が完全していた。満方ない場合は実質分の補助金となります。 ※高倍化が完生していま数学問は補助金申請できません。 \*氏名 \*原籍会社名 氏名 被保険者証等の記号-番号 年齢 補助金申請額 \* 社員番号 8 1. ■歳 5,000円×0**×**泊=00円 \* 勤務先電話番号 ■ 5,000円×0×油=0 円 ■歳 5,000円×0×)泊=0 円 \*日中連絡先番号 歳 5,000円×0**v**泊=00円 \*E-mailアドレス 確認の為2回入力 歳 5,000円×0 ▼)泊=0 円 補助金合計額 (7)補助金申請における注意 ※チェックイン時に補助金対象者全員分の保険証の提示が必要です。 事項をお読みください。 (注意 ※ご入力いただく際、「,」(カンマ)は使用しないでください。) ⑧補助金利用者情報入力 (※トラブル防止のため、電話番号は必ずご記入ください。) \*補助金を利用する方の氏名 \*被保険者証等の記号-番号 (9) 申請▶ 取消∢1 ウィンドウを閉じる \*年齢(寝具代無料幼児は申請不可) \*補助金額 ※補助金申請が可能なのは LAFORET 被保険者と被扶養者のみです。 組合利用申請 ⑨申請ボタンを押す ■内容 ラフォーレ倶楽部 箱根強羅 湯の棲 7月1日~1泊2人 森 〇男 申請内容を再確認 (10) \*\*\*\* ※後日修正はできませんので間違い ■動務先電話番号 連絡先電話番号 ルバトレス 1全申請者氏名1 春 〇男 1全申請者氏名2 春 〇子 123-111 13自 500 123-1111 13自 500 がないか確認してください。 (1)申請ボタンを押す 申請 戻る (11)12「利用申請を受付いたしました」 の画面が出れば手続き完了です。 補助金が承認されれば入力した メールアドレスへ承認通知書が届きます。 承認通知書を印刷しホテルのフロントへ 利用申請を受付いたしました。 (12)ご提出ください。 ※チェックインの際、必ず補助金対象者 1022200800158

全員の以下①~③のいずれかの提示が必要です。

宿泊補助金申請手順【新規】

【提示物】 ※CTCグループ健康保険組合の被保険者/被扶養者である事が記載されていること

①「医療保険の資格情報(マイナポータル)」または「資格情報のお知らせ」(マイナ保険証をご利用の方)②資格確認書(マイナ保険証をご利用でない方)

J.16 All rights reserve

③健康保険証(従来の健康保険被保険者証をお持ちの方)※2025/12/1の利用日まで)

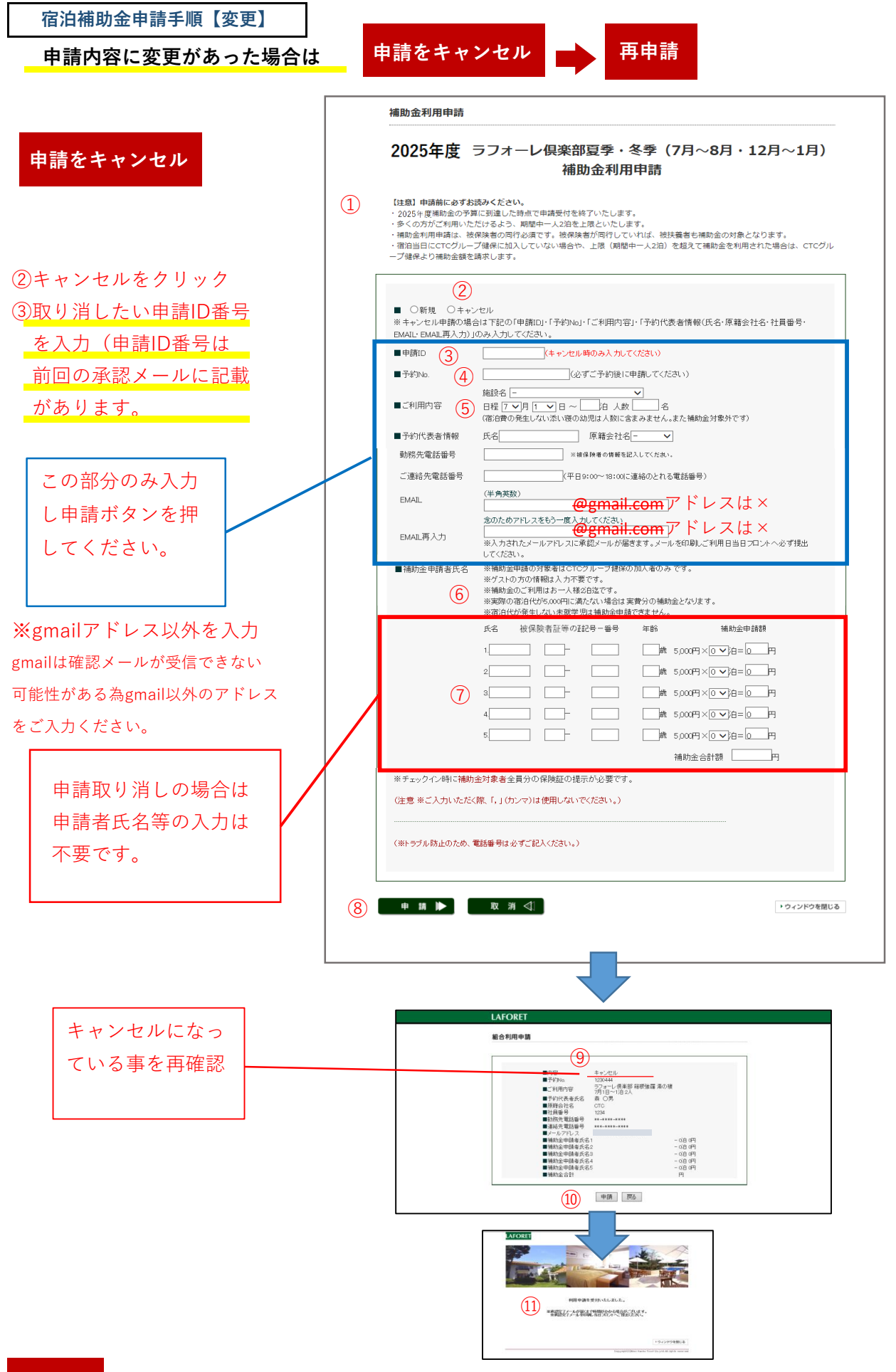

キャンセル確認後、再度申請を行ってください。手続き方法は【新規】と同様です。

再申請

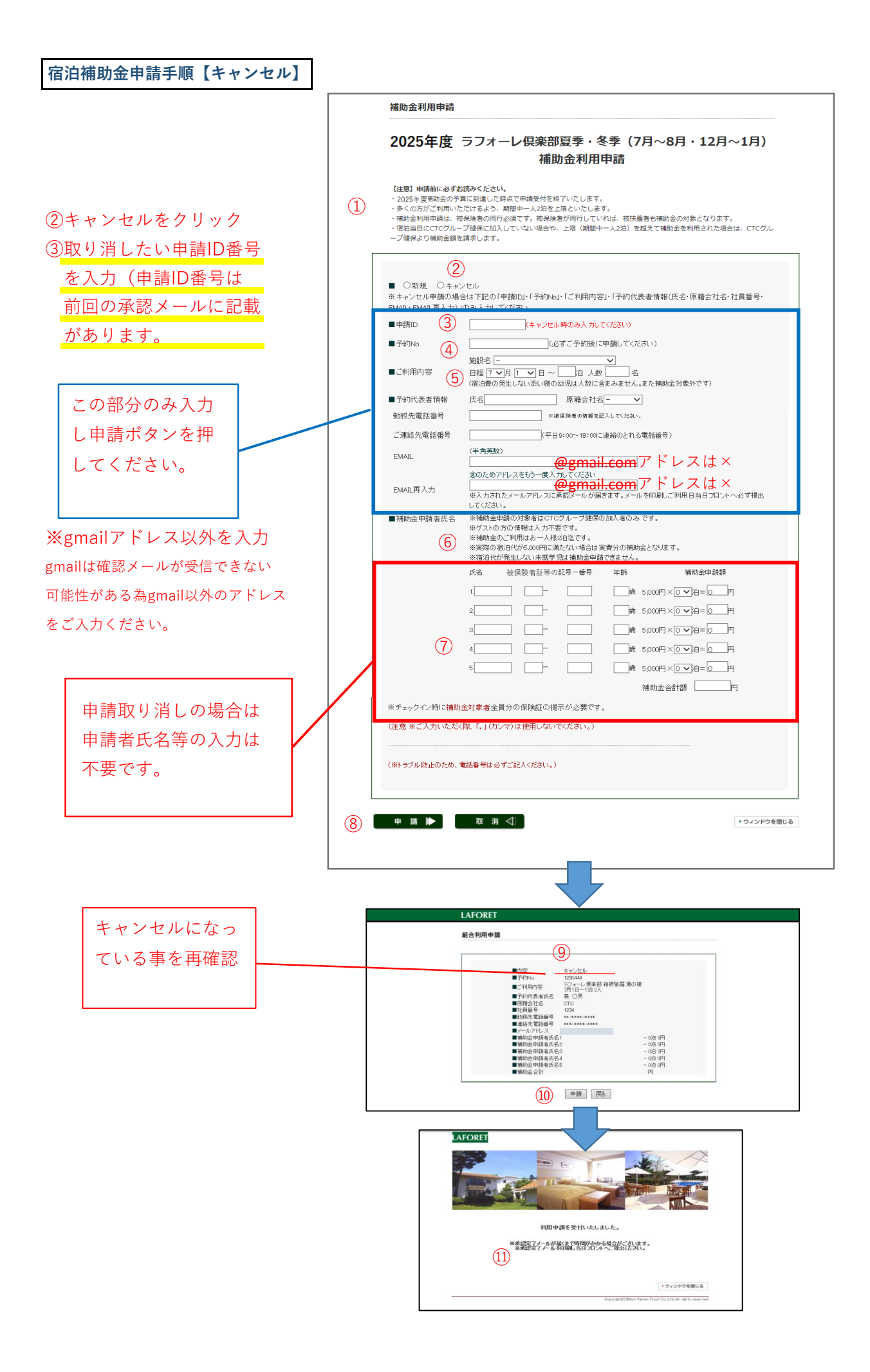